# KAPITEL 7 Mit dem iPhone jederzeit und überall ins Internet

Nachrichten und Informationen finden, nachschlagen, online einkaufen – das iPhone eignet sich ausgezeichnet dazu, auch unterwegs ins Internet zu gehen, also Webseiten aufzurufen und durch Antippen von Links im Internet zu surfen.

Das relativ kleine Display behindert Sie dabei kaum, denn die meisten größeren Webseiten werden inzwischen automatisch in einer für das iPhone optimierten Version angezeigt. In diesem Kapitel finden Sie alle Tipps zum mobilen, schnellen und sicheren Surfen im World Wide Web!

## Mit dem intelligenten Suchfeld Webadressen öffnen und das Internet durchsuchen

Zum Aufrufen von Webseiten steht auf Ihrem iPhone die App *Safari* zur Verfügung, die Sie standardmäßig im Dock finden. Zunächst möchte ich Ihnen gern zeigen, wie Sie damit eine Webadresse öffnen, die Ihnen z. B. ein Freund mitgeteilt hat, und wie Sie das Internet nach Webseiten zu bestimmten Themen durchsuchen.

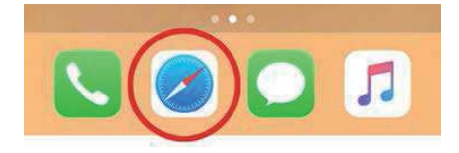

## So einfach öffnen Sie eine Webadresse

Wenn Sie eine Webadresse bereits kennen, gehen Sie zum Aufrufen einer Webseite folgendermaßen vor:

- 1. Tippen Sie oben in der App Safari in das Eingabefeld.
- 2. Geben Sie die Webadresse ein, also etwa www.bundesregierung.de.
- 3. Tippen Sie entweder einen der Vorschläge an oder bestätigen Sie auf der Tastatur mit Öffnen, um die eingegebene Webadresse zu öffnen.

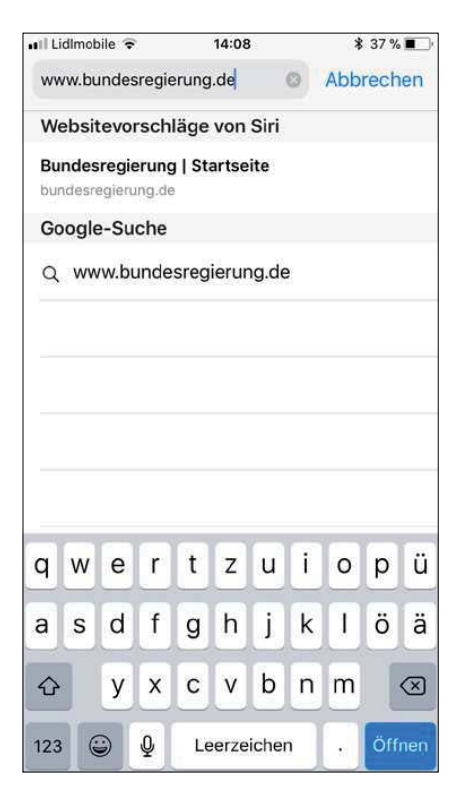

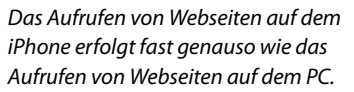

Sie können die geöffnete Webseite entweder im Hochformat oder im Querformat anzeigen. Was gerade geeigneter ist, richtet sich nach der jeweils aufgerufenen Seite.

Im Querformat werden das Eingabefeld und die Navigationselemente ausgeblendet. Um sie wieder einzublenden, streichen Sie auf dem Display mit dem Finger von oben nach unten.

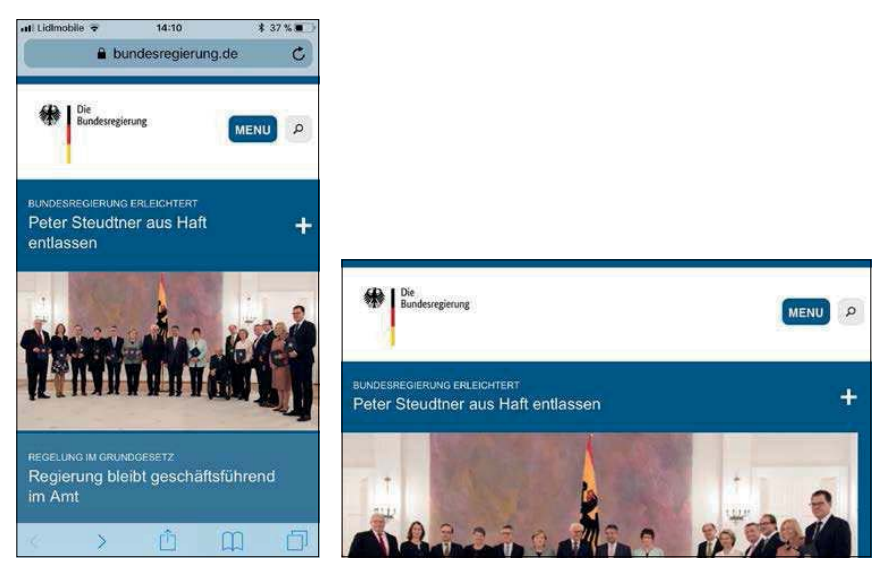

Dieselbe Webseite - einmal im Hoch-, einmal im Querformat.

#### Zoomen auf einer Webseite

Praktisch bei Kleingedrucktem: Bewegen Sie Daumen und Zeigefinger auf dem Display auseinander, um die dargestellten Inhalte zu vergrößern. Um die Inhalte wieder zu verkleinern, bewegen Sie Daumen und Zeigefinger auf dem Display zueinander (Kneifgeste).

### Nach Webseiten zu Ihren Wunschthemen suchen

Das gleiche Eingabefeld, das Sie zum Öffnen einer Webadresse verwendet haben, nutzen Sie auch für die Websuche – das Feld wird deshalb auch »intelligentes Suchfeld« genannt. Um eine Websuche durchzuführen, gehen Sie fast genauso vor wie zum Öffnen einer Webadresse:

- 1. Tippen Sie oben in der App *Safari* in das Eingabefeld. Die gegebenenfalls darin vorhandene Webadresse wird blau unterlegt.
- Geben Sie den gewünschten Suchbegriff ein, z. B. kräutergarten. Sie können auch mehrere Wörter eingeben, die dann durch ein unsichtbares UND verknüpft werden. Soll die Reihenfolge der Wörter berücksichtigt werden, setzen Sie diese in Anführungszeichen. Verwenden Sie noch weitere gängige Suchoperatoren genau wie bei der Websuche auf dem PC.

 Tippen Sie entweder einen der Vorschläge an oder bestätigen Sie auf der Tastatur mit Öffnen, um die Websuche mit Ihrem Standardsuchanbieter (in diesem Fall Google) durchzuführen.

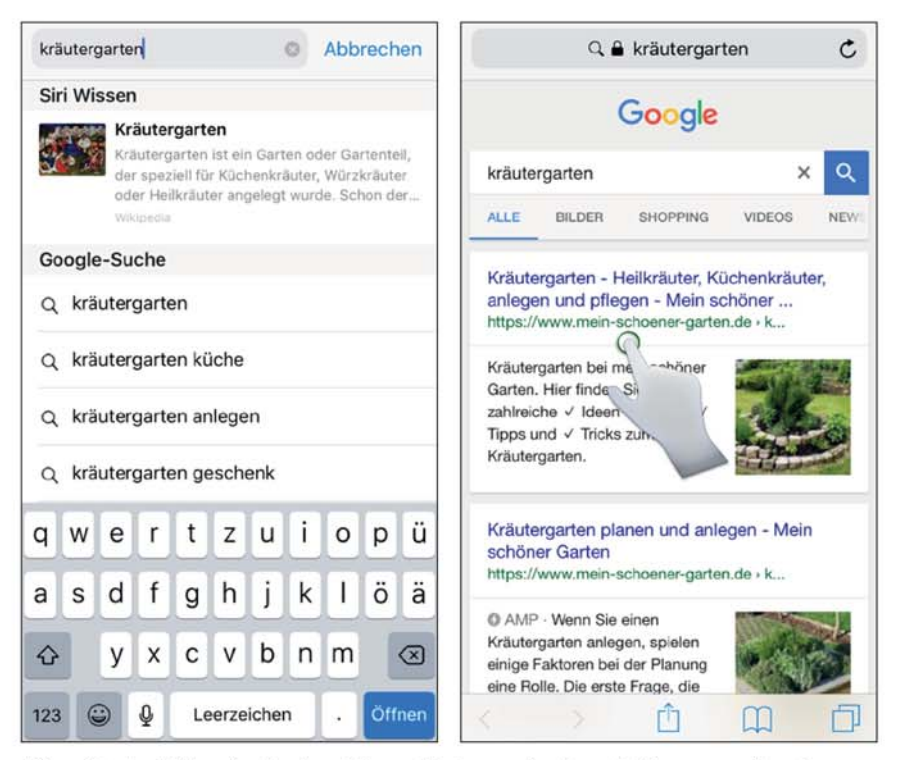

Führen Sie eine Websuche durch und tippen Sie einen gefundenen Treffer an, um die entsprechende Webseite zu laden.

#### Standardsuchanbieter wechseln

Beachten Sie: Die Suchmaschinenvorschläge (vgl. Schritt 3) sind jeweils damit verbunden, dass Daten zu Ihrer Suche übers Internet verschickt werden. Wenn Sie die Vorschläge deshalb lieber nicht wünschen, deaktivieren Sie diese in den *Einstellungen* unter *Safari*.

Sie möchten statt mit Google lieber mit Bing, Yahoo! oder DuckDuckGo im Internet suchen? Entscheiden Sie sich dazu in den iPhone-Einstellungen für den Eintrag *Safari*, wählen Sie *Suchmaschine* und tippen Sie den gewünschten Suchanbieter an. Wenn Sie mit Siri (vgl. Kapitel 6) das Internet durchsuchen wollen, können Sie die zu verwendende Suchmaschine mit angeben, also z. B. »Such bei DuckDuckGo nach Kräutergarten«. DuckDuckGo ist übrigens eine Suchmaschine, die den Datenschutz in den Vordergrund stellt, die Suchergebnisse sind allerdings nur so Iala (*duckduckgo.com*). Sie können mit dem intelligenten Suchfeld übrigens nicht nur das Internet durchsuchen, sondern auch eine gerade aufgerufene Webseite. Tippen Sie dazu

Auf dieser Seite (58 Treffer)

"kräuter" suchen

wiederum den gewünschten Suchbegriff ein. Ganz unten bei den Vorschlägen finden Sie den Abschnitt *Auf dieser Seite.* Tippen Sie dort den Suchbegriff ein, um ihn auf der geöffneten Webseite zu suchen.

Ihr iPhone bietet außerdem eine schnelle Website-Suche an. Wenn Sie auf einer Seite bereits eine Suche durchgeführt haben, etwa bei Amazon, können Sie zukünftig in das intelligente Suchfeld *amazon suchbegriff* eintippen, um die Suche

| 📶 Lidimobile 🗢 | 14:16          | 🕇 36 % 🔳 🤊 |
|----------------|----------------|------------|
| amazon iphone  | 0              | Abbrechen  |
| amazon.de duro | chsuchen       |            |
| Q Auf amazon.  | de nach "iphon | e" suchen  |

direkt auf dieser Seite angeboten zu bekommen.

## Auf einer Webseite navigieren

Die Navigation auf einer Webseite ist keine große Wissenschaft. Tippen Sie auf einer Webseite einen Link an, um diesen aufzurufen. Um zwischen den bereits geöffneten Webseiten hin- und herzuwechseln, streichen Sie mit dem Finger von links nach rechts bzw. von rechts nach links. Um nicht sichtbare Bereiche auf einer Webseite einzublenden, streichen Sie mit dem Finger von unten nach oben bzw. von oben nach unten.

Streichen Sie horizontal mit dem Finger, um zwischen den zuletzt geöffneten Webseiten zu wechseln.

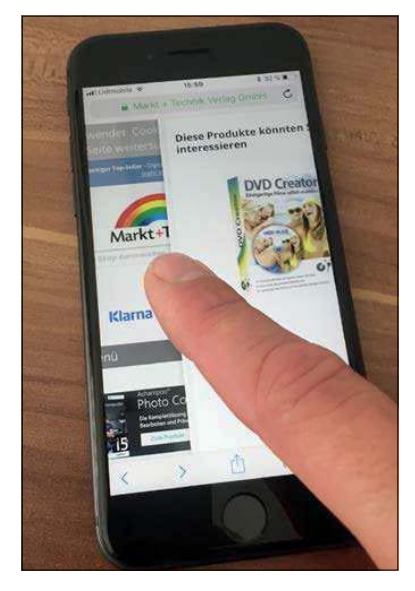

## Mehrere Webseiten gleichzeitig öffnen bzw. Webseiten schließen

Webseiten lassen sich auch in neuen Tabs (Registerkarten) öffnen, sodass Sie mehrere Webseiten gleichzeitig aufrufen können. Um einen Link in einem neuen Tab aufzurufen, halten Sie den Link leicht gedrückt und wählen im sich öffnenden Menü den Eintrag *In neuem Tab öffnen*. Die ursprüngliche Webseite bleibt geöffnet, die neue Webseite öffnet sich zusätzlich. Wenn Sie den Link auf dem iPhone 8, einem iPhone 8 Plus oder einem iPhone X fest gedrückt halten, wird Ihnen eine Vorschau der Webseite angezeigt.

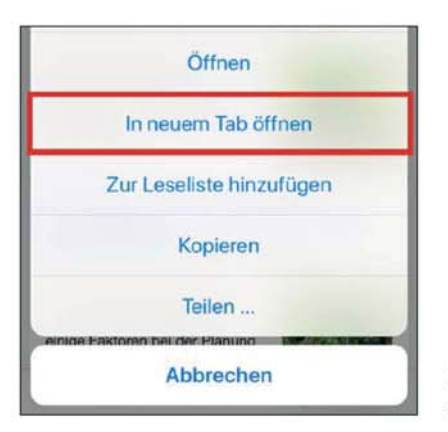

Halten Sie einen Link kurz gedrückt, um ihn in einem neuen Tab aufzurufen.

Um Ihre Tabs zu verwalten, tippen Sie rechts unten in Safari auf das Symbol . Sie erhalten eine Übersicht über die geöffneten Webseiten. Tippen Sie eine Seite an, um sie in Safari anzuzeigen. Um einen neuen leeren Tab zu erstellen, tippen Sie unten in der Tab-Ansicht auf das Plussymbol .

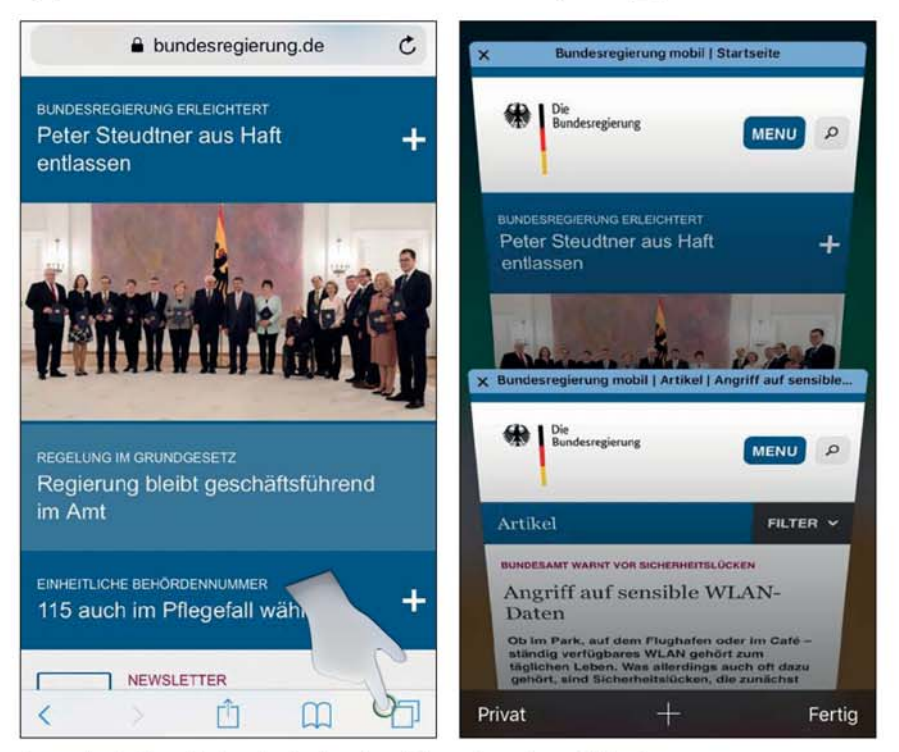

So wechseln Sie zwischen den in einzelnen Tabs aufgerufenen Webseiten.

#### iCloud-Tabs nutzen

Eine besondere Form der Tabs sind die iCloud-Tabs. Das sind Tabs, die Sie auf einem anderen Apple-Gerät aufgerufen haben, auf dem Sie mit der gleichen Apple-ID angemeldet sind. Voraussetzung ist, dass Sie jeweils die iCloud-Option *Safari* aktiviert haben. Die iCloud-Tabs werden dann automatisch synchronisiert und in der App *Safari* ebenfalls unter dem Symbol 🗍 angezeigt. Das Synchronisieren kann allerdings jeweils eine Weile dauern. Alles zum Thema iCloud dann in Kapitel 14.

Safari merkt sich die von Ihnen zuletzt geöffneten Webseiten und zeigt sie Ihnen beim nächsten App-Start erneut an. Um eine Webseite zu schließen, tippen Sie rechts unten in der App *Safari* auf das Symbol 🗍 und betätigen bei einem Tab das Kreuzsymbol 🗙.

# Damit keine Website-Daten auf Ihrem iPhone gespeichert werden

Standardmäßig werden zu allen Webseiten, die Sie auf dem iPhone aufrufen, Daten gespeichert. Das können Sie problemlos unterbinden, indem Sie sich für den privaten Modus entscheiden. Dazu halten Sie entweder das Symbol der App *Safari* fest gedrückt und wählen im Menü den Eintrag *Neuer privater Tab*. Oder Sie öffnen über das Symbol ale Tab-Ansicht; entscheiden Sie sich anschließend links unten für *Privat* und bestätigen Sie mit *Fertig*.

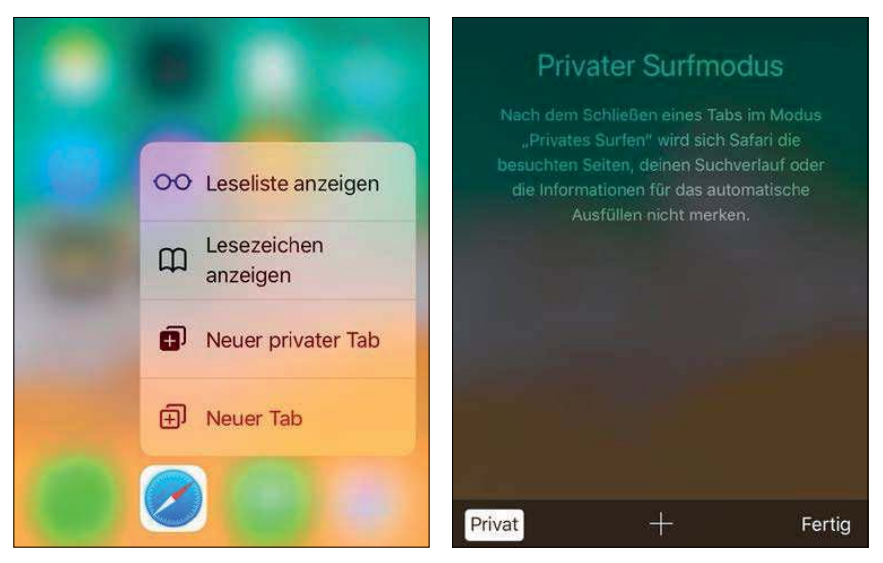

Der private Modus, der für etwas Anonymität allerdings nur auf dem iPhone sorgt, lässt sich sowohl per Menü auf dem Home-Bildschirm als auch in der Tab-Ansicht aktivieren.

Der private Modus ist dann so lange aktiviert, bis Sie erneut auf *Privat* tippen. Sie erkennen den privaten Modus an der nun dunkleren Bedienoberfläche der App *Safari*. Der private Modus bezieht sich allerdings nur auf die Daten, die auf Ihrem iPhone gespeichert werden – im Internet sind Sie deshalb noch lange nicht anonym!

Möchten Sie auch die Daten bereits besuchter Webseiten löschen? Dazu öffnen Sie die iPhone-Einstellungen und wählen den Eintrag *Safari*. Tippen Sie auf *Verlauf und Websitedaten löschen* und bestätigen Sie anschließend noch einmal mit *Verlauf und Daten löschen*.

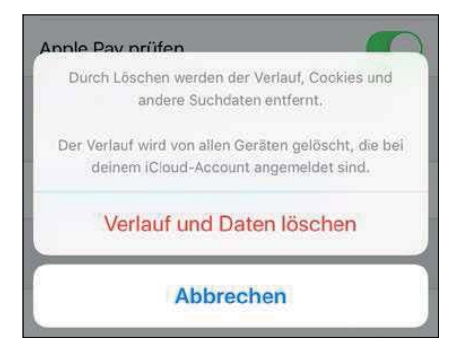

Bereits gespeicherte Website-Daten lassen sich in den iPhone-Einstellungen löschen.

### Dank Reader störende Werbung ausblenden

Sie sind in einem Onlinemagazin oder auf sonst einer Webseite auf einen interessanten Artikel gestoßen, stören sich aber an der zu kleinen Schrift oder an der eingeblendeten Werbung? Tippen Sie in diesem Fall auf das Symbol im intelligenten Suchfeld (das Symbol erscheint, wenn die Funktion zur Verfügung steht) – der Artikel wird daraufhin übersichtlicher im Reader-Modus dargestellt. Um die Lektüre wieder zu beenden, tippen Sie im Eingabefeld erneut auf das Symbol. Unter dem Symbol A rufen Sie Optionen zum Ändern von Schriftgröße, Schriftfarbe sowie Hintergrundfarbe auf.

Oder möchten Sie statt einer für mobile Geräte optimierten Webseite die normale Webseite aufrufen? Dazu halten Sie im Suchfeld das Aktualisierungssymbol C gedrückt und wählen *Desktop-Site anfordern*.

#### Begriffe eben mal kurz nachschlagen

Stoßen Sie beim Surfen im Internet auf einen unbekannten Begriff, können Sie diesen direkt nachschlagen. Halten Sie dazu einfach das Wort gedrückt. Im sich öffnenden Menü wählen Sie *Nachschlagen*, um das Wörterbuch zu öffnen.

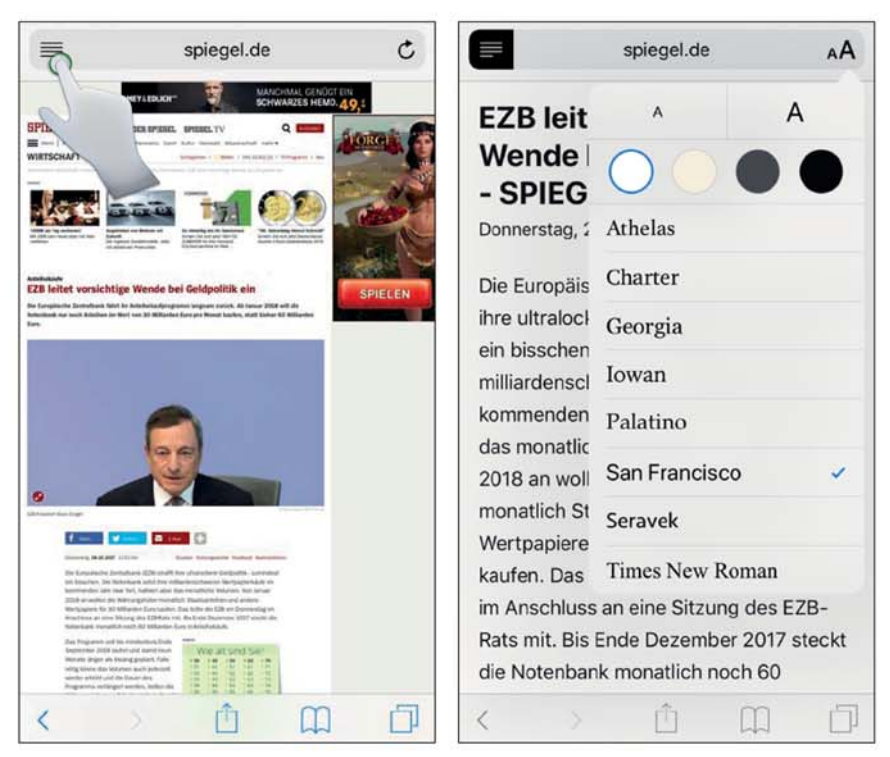

Dank des Readers lesen Sie Onlineartikel deutlich komfortabler und können auch die Schriftgröße ganz Ihren Bedürfnissen anpassen.

## Dank Favoriten, Leseliste und Verlauf: Webseiten später aufrufen

Damit Sie die Webadressen Ihrer Lieblingswebseiten nicht jedes Mal neu eintippen müssen, richten Sie diese als Lesezeichen ein (häufig besuchte Webseiten zeigt Ihnen die App *Safari* aber auch automatisch an), speichern sie in einer Leseliste oder legen eine Verknüpfung zur Webseite auf den Home-Bildschirm. Diese Optionen werden nachfolgend erläutert.

## Lesezeichen hinzufügen

Speichern Sie wichtige Webadressen als Lesezeichen ab. Lesezeichen sind gewissermaßen Links, auf die Sie direkt in der App *Safari* zugreifen. So einfach funktioniert das Ganze:

- 1. Öffnen Sie eine Webadresse, die Sie Ihren Lesezeichen hinzufügen möchten, in der App Safari.
- 2. Tippen Sie unten in Safari auf das Symbol 👘.

 Entscheiden Sie sich im sich öffnenden Menü für die Option Lesezeichen. (Um ein Lesezeichen direkt in den Favoriten zu sichern, wählen Sie die Option Als Favorit sichern.)

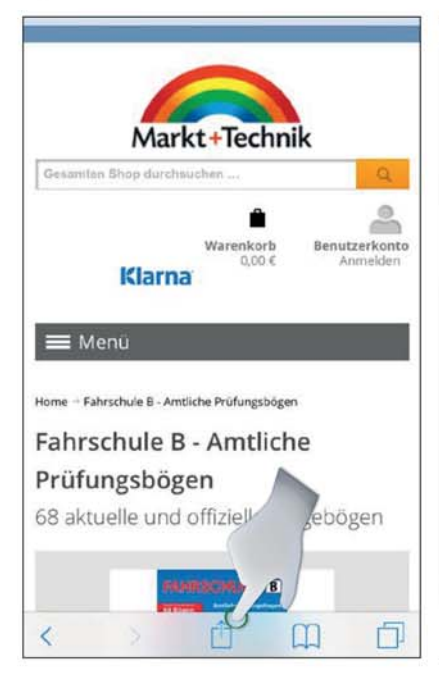

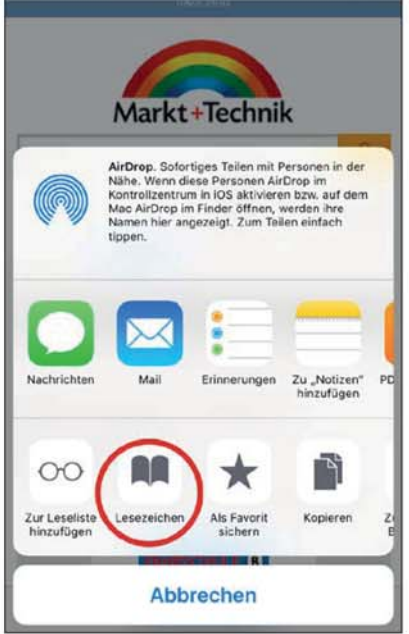

 Bearbeiten Sie gegebenenfalls noch den Namen des Lesezeichens – zu lange Lesezeichen werden abgeschnitten – sowie den Speicherort. Bestätigen Sie mit Sichern, um das Lesezeichen zu erstellen.

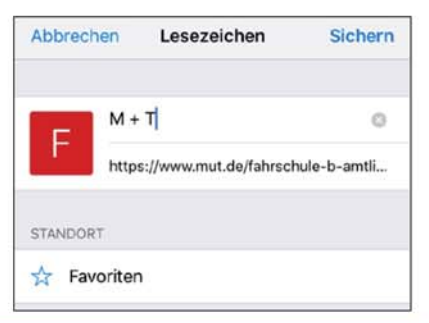

#### Bilder von einer Webseite speichern

Sie sehen auf einer Webseite ein schönes Bild und möchten dieses auf Ihrem iPhone (in der App *Fotos*) speichern? Gar kein Problem: Halten Sie das Bild hierzu einfach leicht gedrückt. Im sich öffnenden Menü entscheiden Sie sich dann für *Bild sichern*. Alternativ wählen Sie *Kopieren*, um das Bild andernorts, etwa in eine E-Mail, einfügen zu können. Wenn Sie das Bild auf einem iPhone 8, einem iPhone 8 Plus oder einem iPhone X fest gedrückt halten, wird es Ihnen in einem Vorschaufenster vergrößert angezeigt. Beachten Sie, falls Sie fremdes Bildmaterial herunterladen, allerdings den Urheberschutz!